| Go to your online Booking system                                                                                                    | https://xyz.tennisbcs.com.au/                                                                                                    |
|----------------------------------------------------------------------------------------------------|----------------------------------------------------------------------------------------------------|
| In the bottom RHS of the screen<br>- Click <b>Login</b>                                                                                                    | Copyright 2016   barclayconsulting.com.au   All Rights Reserved   Login                                                                                                    |
| Login screen appears<br>- Enter your Administrator credentials<br>- Click <b>Log in</b>                                                                                                    | Please login<br>Log In<br>User Name:<br>Password:<br>Remember me next time.<br>Log In                                                                                                    |
| Member Booking Delete<br>Requirements:<br>- Member Pricing Table must have \$0.00 rates<br>COMPLEX CONFIGURATION setting<br>- Memdelete = 'y'                                                                                   | Memdelete y                                                                                                    |
| Once the <b>Memdelete</b> configuration setting is ' <b>y</b> ', the<br>email confirmation message received by members will<br>contain an auto generated cancellation link.<br>- Follow the <u>Click here</u> cancellation link | From: admin@tennisbcs.com.au<br>Sent: Thursday, April 1, 2021 1:15 PM<br>To: xyzbooker@mail.com<br>Subject: Court Booking<br>Court Booking - (no payment) - for Name of Booker<br>Complex=XYZ Tennis Club, Court=4, Date=1/04/2021, Time=4:00 PM, Duration=90, Price=\$0.00<br>To cancel your booking, follow this link. <u>Click here</u> |
| By following the email cancellation link, the booking is opened and can be cancelled.<br>- Click <b>OK</b>                                                                                                    | Member Booking Delete<br>Please verify that this is the booking you wish to delete:<br>Name:Sebastian Wong<br>Complex:LTC<br>Date:1/04/2021<br>Time:4:00 PM<br>Court:4<br>Duration:90<br>OK Cancel/Return                                                                                                    |